Politiques sociales

## **Procédure d'inscription**

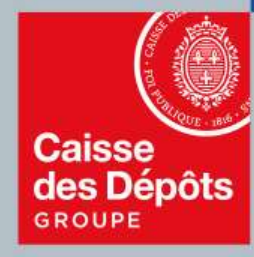

## **ρCP·S** plateforme employeurs publics

#### Sommaire

# 01 Pro

Procédure d'inscription à la plateforme Pep's 3

- Accéder à PEP's
- Page de connexion
- Etape 1 Identifier votre établissement
- Etape 2 Créer votre compte administrateur
- Etape 3 Finaliser votre inscription

#### **O2** Création du mot de passe

10

- Courriel de confirmation
- Création du mot de passe

# O Procédure d'inscription à la plateforme Pep's

#### Accéder à la plateforme PEP's

L'accès à la plateforme PEP's se fait via le site le la direction des Politiques Sociales de la <u>Caisse des Dépôts</u>

les sites des régimes gérés par la Caisse des Dépôts

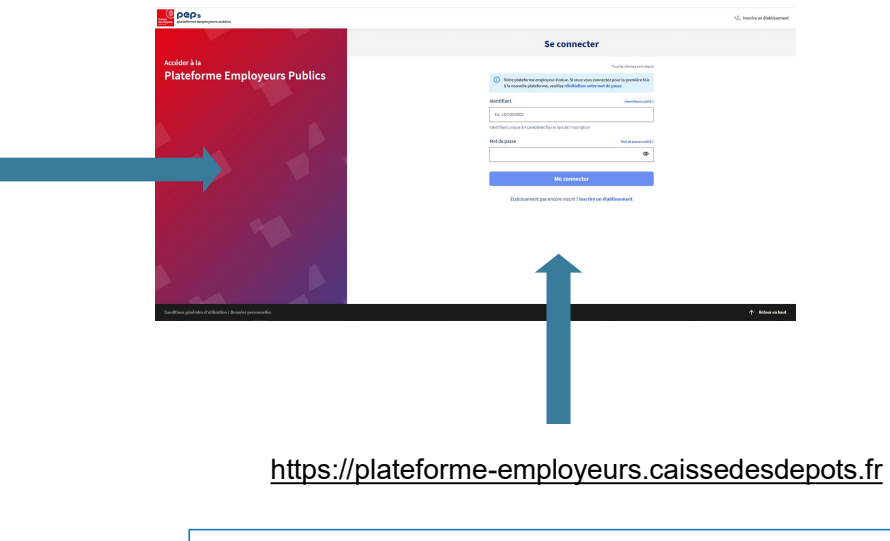

...ou directement via l'url PEP's

Caisse des Dépôts

#### Page de connexion

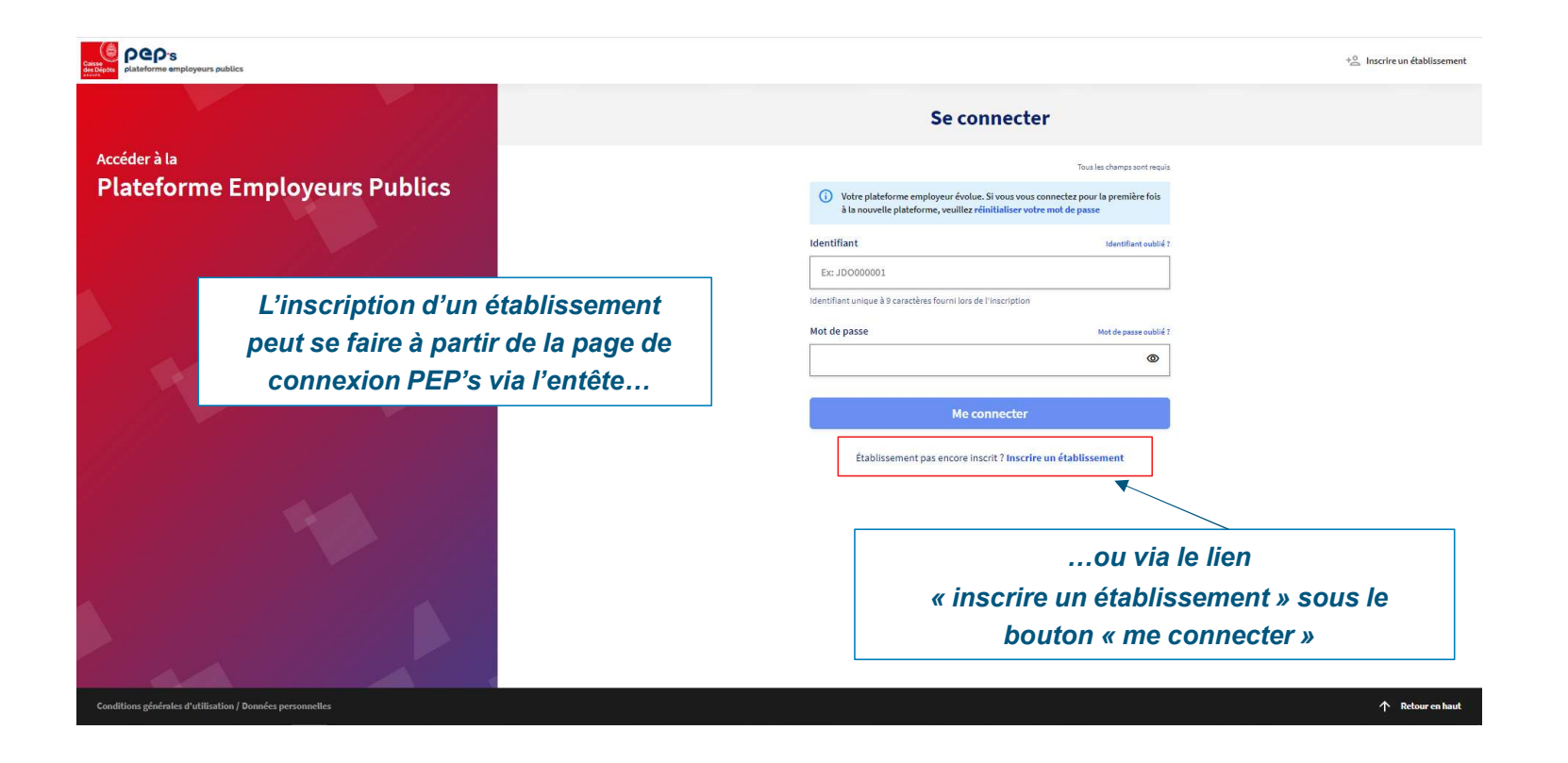

Caisse des Dépôts

#### **Etape 1 – Identifier votre établissement**

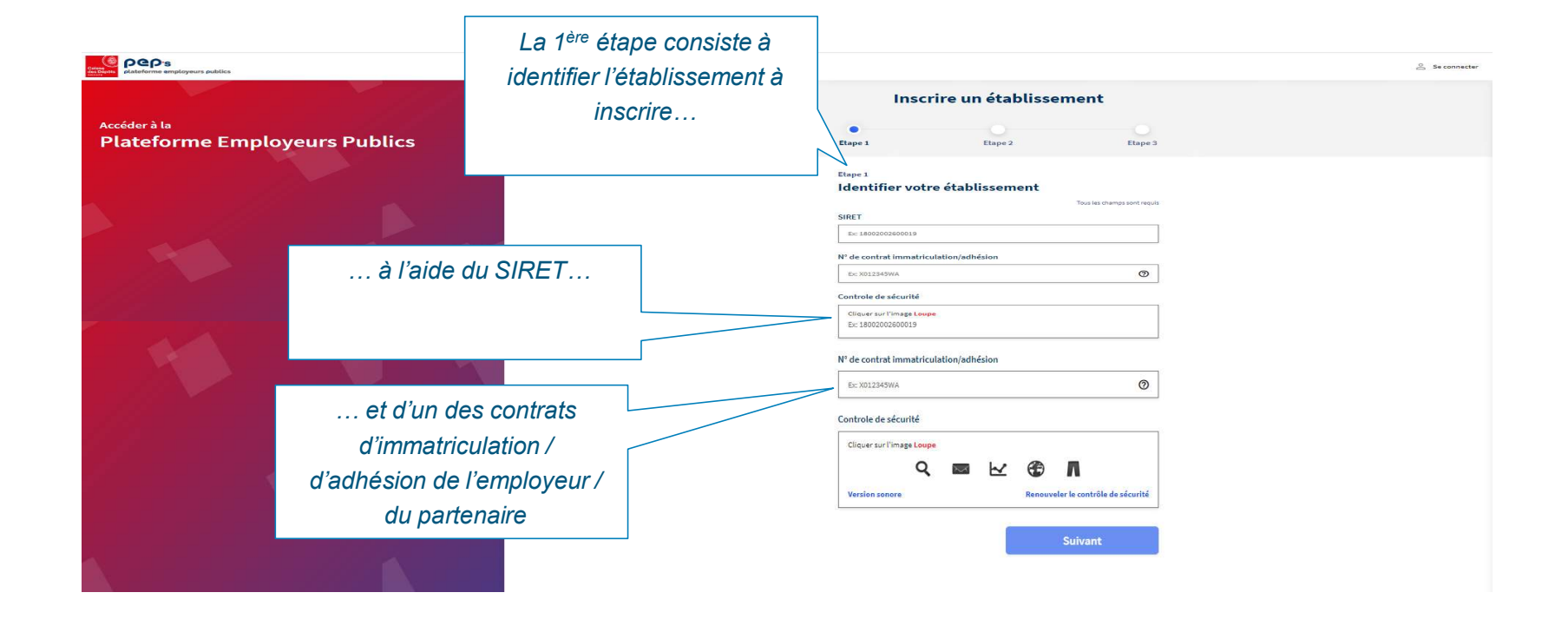

#### **Etape 1 – Identifier votre établissement**

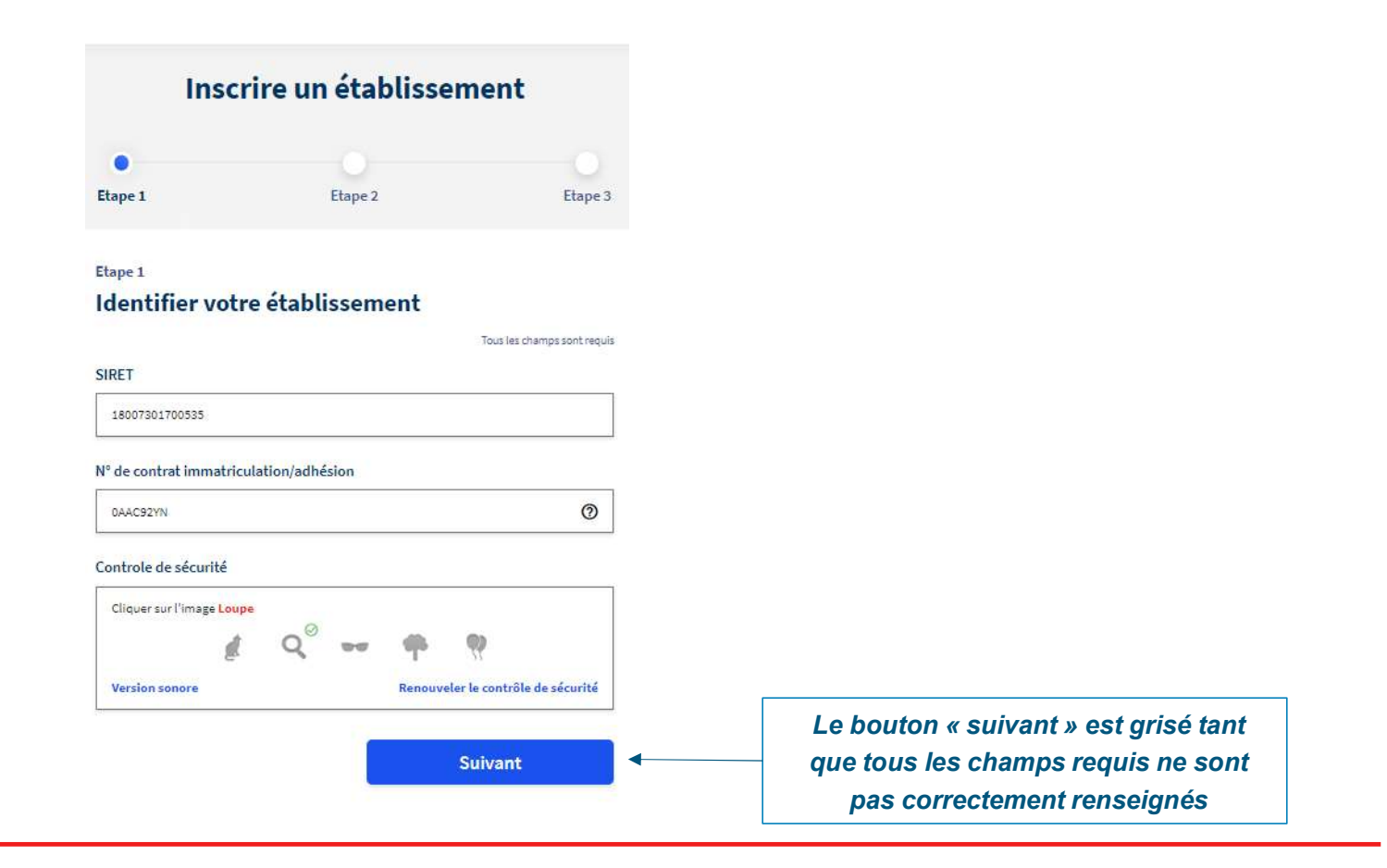

Caisse des Dépôts

#### **Etape 2 – Créer votre compte administrateur**

| Depts plateforme employeurs p                                                                                                    | ablics                              |                                                                            | Se conne |  |
|----------------------------------------------------------------------------------------------------|-------------------------------------|----------------------------------------------------------------------------|----------|--|
|                                                                                                    |                                     | Inscrire un établissement                                                  |          |  |
| Accéder à la                                                                                                    |                                     | 0                                                                          |          |  |
| Plateforme                                                                                                    | Employeurs                          | Etape 1 Etape 2 Etap                                                       | e 3      |  |
| Publics                                                                                                    |                                     |                                                                            |          |  |
|                                                                                                    | Précédent                           | Etape 2<br>Créer votre compte administrateur                               |          |  |
|                                                                                                    |                                     | L'établissement                                                            |          |  |
|                                                                                                    |                                     | SIRET : 18007301700535                                                     |          |  |
|                                                                                                    |                                     | Désignation : OFFICE NATIONAL DE LA CHASSE FEDERATION DEP DES CHASSEURS R/ | IFAA     |  |
|                                                                                                    |                                     | [                                                                          |          |  |
|                                                                                                    | Identification                      | Civilité                                                                   |          |  |
|                                                                                                    | Les champs suivants doivent être    | Nom                                                                        |          |  |
|                                                                                                    | renseignés.                         | Ex: Dupont                                                                 |          |  |
|                                                                                                    | Ces données permettront             |                                                                            |          |  |
| d                                                                                                    | 'informer le représentant légal par | Prénom                                                                     |          |  |
| u de la companya de la companya de | courrier de l'inscription à la      | Ex Jean                                                                    |          |  |
|                                                                                                    | nlateforme                          | Courriel                                                                   |          |  |
|                                                                                                    | platerorme.                         | Ex: monmail@employeur.fr                                                   |          |  |

Caisse des Dépôts

#### **Etape 3 – Finaliser votre inscription**

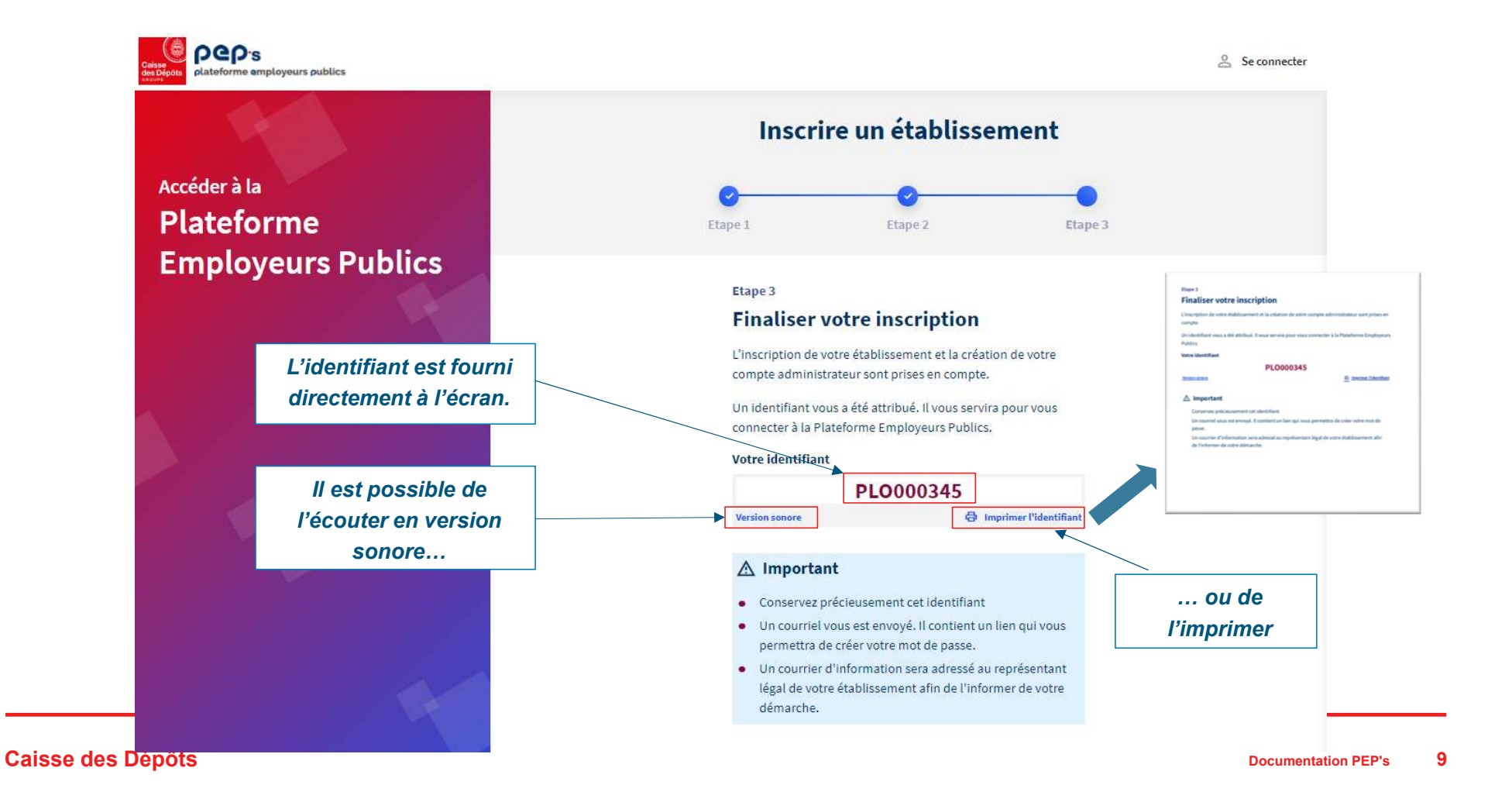

#### **Courriel de confirmation**

Un courriel de création du mot de passe est envoyé à l'administrateur / au titulaire du compte ayant effectué l'inscription

Un clic sur « Créer mon mot de passe » ouvre une page de création de mot de passe dans le navigateur

| Pep.                                                                                                    | effectué l'inscription                                                                                                    |   |
|----------------------------------------------------------------------------------------------------|----------------------------------------------------------------------------------------------------|---|
| Vous pouvez créer votre mot de passe                                                                                                    |                                                                                                    |   |
| Bonjour Monsieur Louty,                                                                                                    |                                                                                                    |   |
| Vous avez inscrit l'établissement COMMUNE BONDY GC901 à la Plateforme Employeurs Publics Pep's le 2                                                                                                    | 0/02/2020. Nous vous en remercions.                                                                                                    |   |
| Pour finaliser l'inscription, vous devez créer votre mot de passe.<br>Créer mon mot de passe<br>Attention Pour des raisons de sécurité, vous avez 15 jours pour le créer. Passé ce délai, vous devrez pro<br>Le représentant légal de votre établissement a été informé de votre démarche par courrier à l'adresse | L'administrateur / le titulaire du<br>compte dispose de 15 jours<br>pour valider son inscription.Au-delà de ce délai, son compte<br>est supprimé et il devra<br>recommencer l'inscription | 9 |
| Nous vous informons que vous pourrez accéder à l'ensemble des services de la Plateforme Employeurs P                                                                                                    | ublics Pep's à compter du 28/02/2020.                                                                                                    |   |
| A bientôt sur la Plateforme Employeurs Publics Pep's.                                                                                                    |                                                                                                    |   |
| L'assistance technique de la plateforme Plateforme Employeurs Publics Pep's<br>Direction des Retraites et de la Solidarité - Caisse des Dépôts<br>Accéder à la Plateforme Employeurs Publics Pep's                                                                                                    | L'administrateur / le titulaire du<br>compte est informé qu'il <b>pourra se</b><br>connecter 8 jours après son<br>inscription                                                             |   |

Caisse des Dépôts

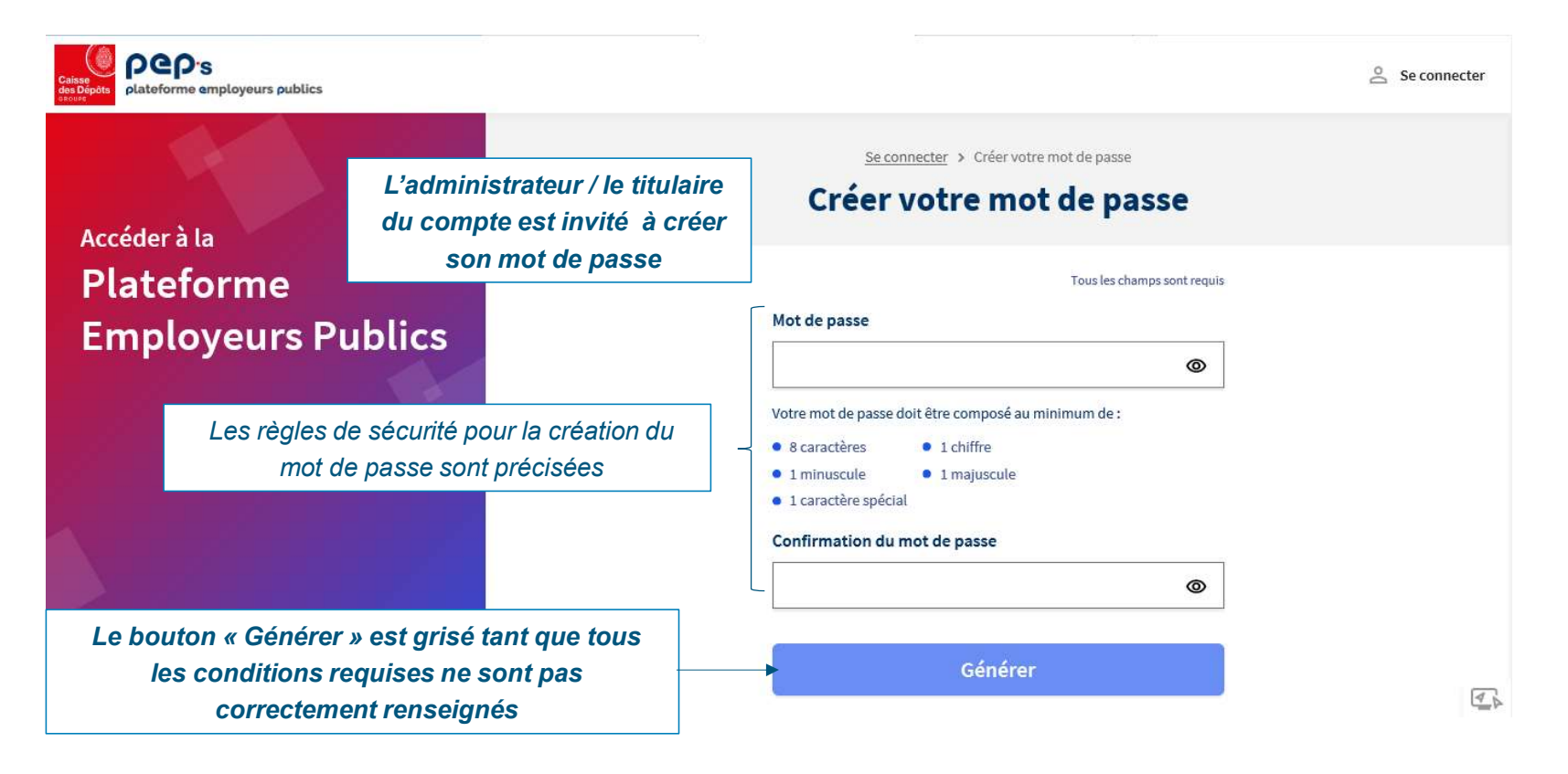

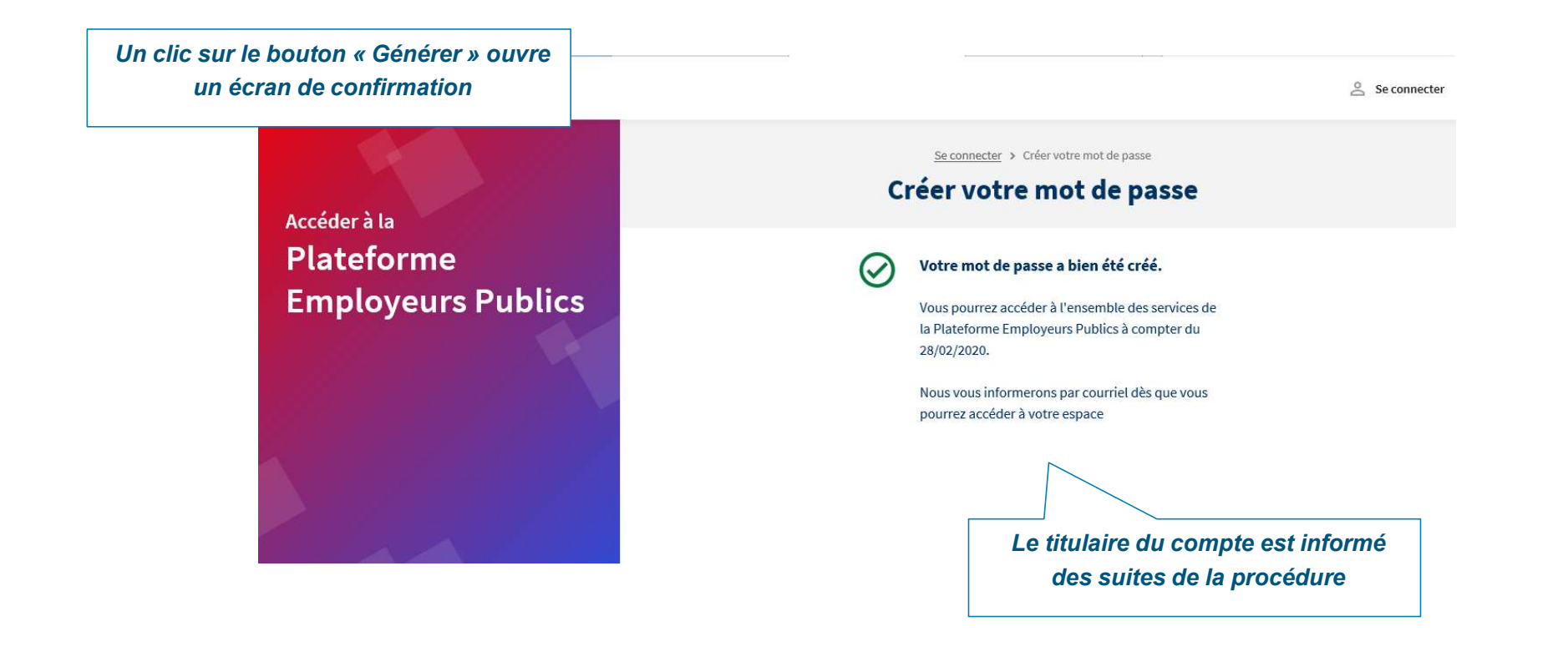

Caisse des Dépôts

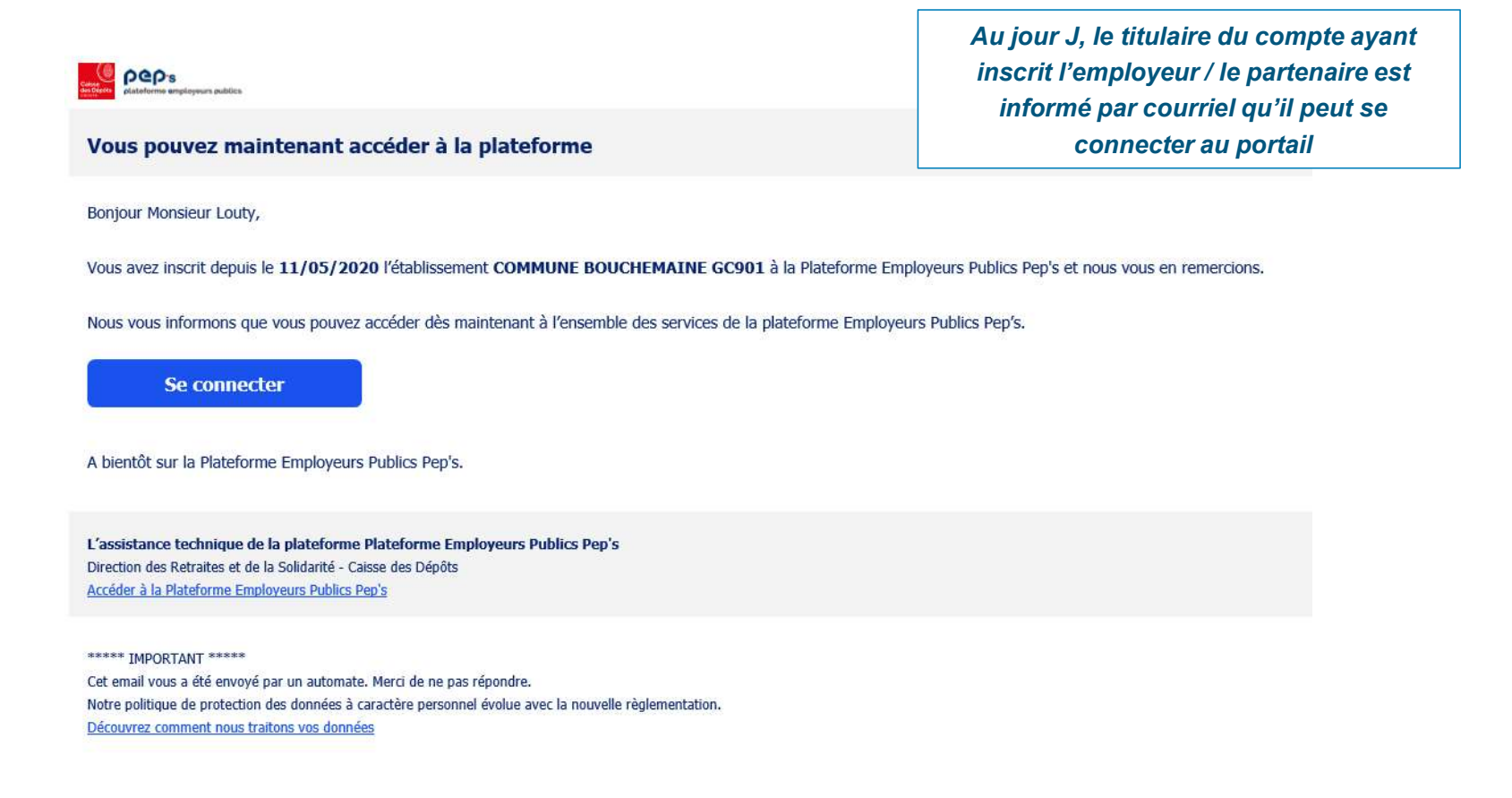

Caisse des Dépôts

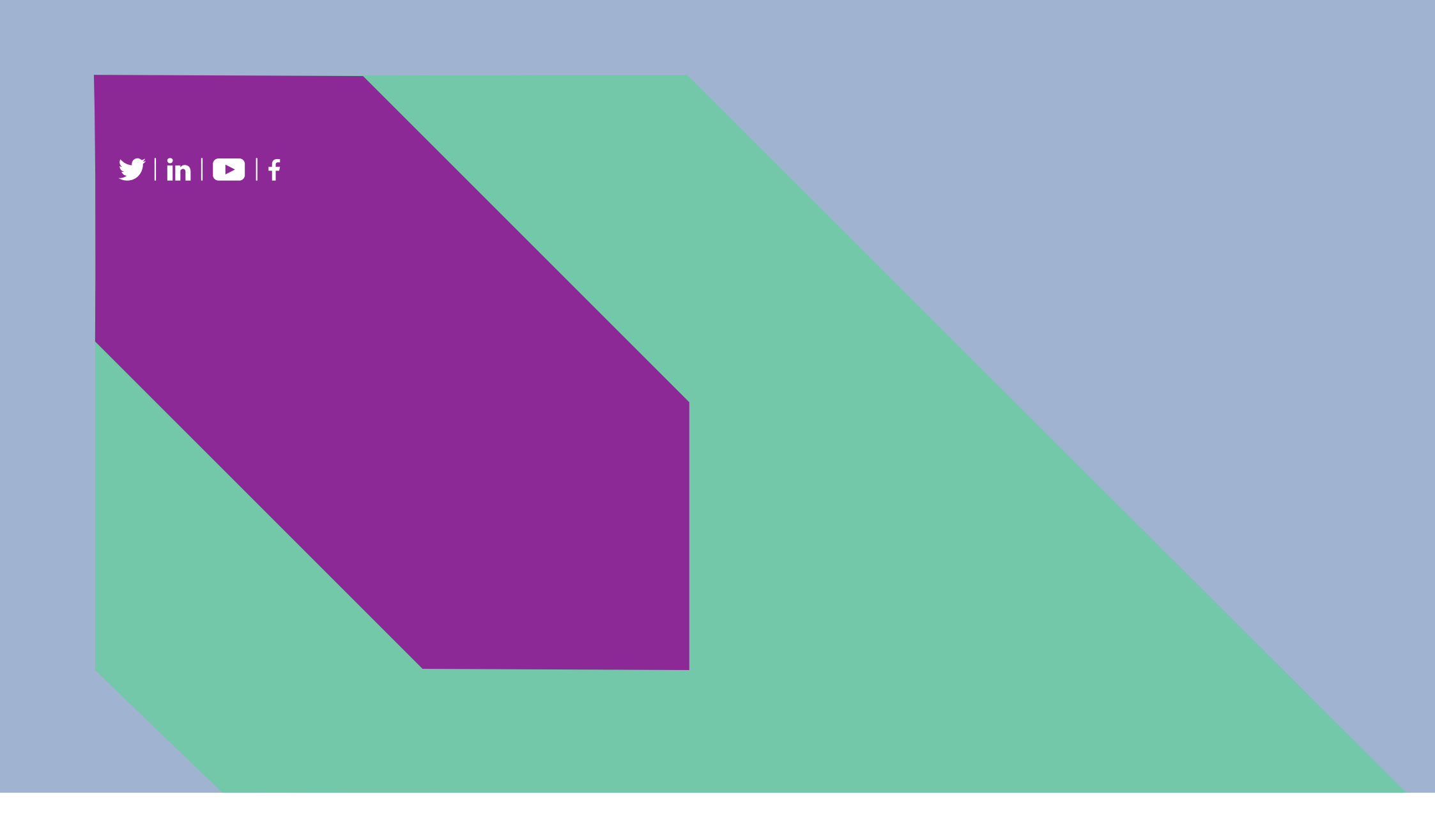